## How to Claim Credit & Download Your Certificate for the AAAAI 2024 Annual Meeting

1. Go to https://annualmeeting.aaaai.org, select Claim Credit and log in.

| American Academy of<br>Allergy Asthma & Immunology<br>ANNUAL MEETING<br>WASHINGTON, DC - FEBRUARY 23-26, 2024<br>#AAAA124 |                                | Colla      | boration, Discovery, Inno                          | ovation |
|----------------------------------------------------------------------------------------------------|--------------------------------|------------|----------------------------------------------------|---------|
| Home Attendee Exhibitor/Sponsor                                                                                           | Faculty Press Contact Us       | AAAAI Home |                                                    |         |
| Annual Meeting Updates                                                                                                    |                                |            | Important Dates & Deadlines                        |         |
| Register and Book Housing 2024 Online                                                                                     | Program 2024 PDF Final Program | Î          | February 23-26<br>Annual Meeting in Washington, DC |         |
| 2024 Abstracts 2025 Proposal Submissi                                                                                     | Claim Credit                   | ~          |                                                    |         |

2. Select the Sessions tab or tile.

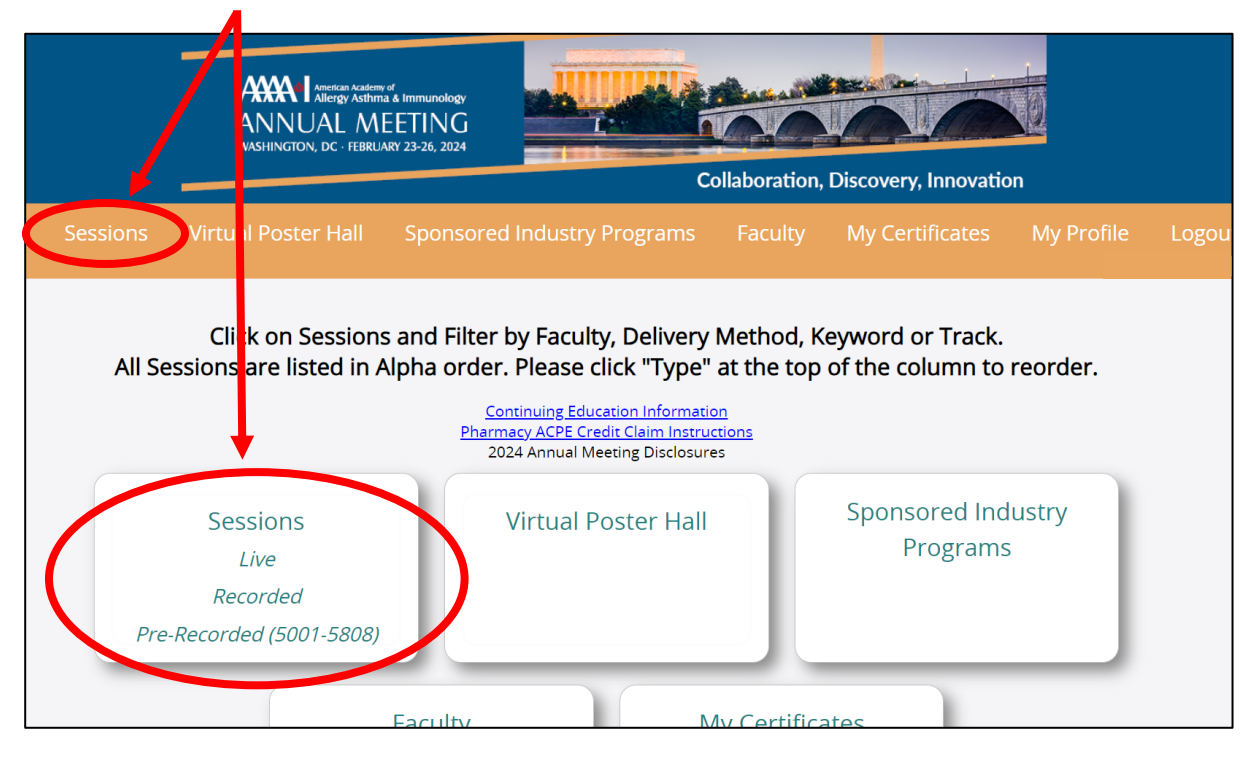

3. Click the red **Evaluate** button next to **Overall Evaluation** to complete your overall evaluation of the AAAAI 2024 Annual Meeting.

| īotal CME cre                                                         | ediciai   | med: <b>0.0</b> out | of a ma            | ximum of 3                                             | Ses<br>317.50            | ssions        | 5      |         |                   |                                                |
|-----------------------------------------------------------------------|-----------|---------------------|--------------------|--------------------------------------------------------|--------------------------|---------------|--------|---------|-------------------|------------------------------------------------|
| Total Participation cre<br>Keywords:<br>Facul y: - All -<br>ACFE: All | edit clai | med: 0.0 out        | of a ma.<br>Delive | ximum of 3<br>ry Method:<br>Keyword:<br>Track:<br>Day: | All<br>All<br>All<br>All | ><br>><br>>   | Search |         |                   |                                                |
| EVALUATE                                                              | CME       | Participation       | ID                 | TITLE                                                  |                          | TYPE          |        | DATE    | TIME              | LOCATION                                       |
| Evaluate                                                              |           |                     | <                  | Overall Ev                                             | valuation                | Overall Evalu | ation  |         |                   |                                                |
| View/Evaluate                                                         |           |                     | 0601               | 2024 ABA<br>Course                                     | l Literature Review      | Course        |        | 2/22/24 | 2:30 pm - 4:30 pm | Convention<br>Center, Level<br>1, Room<br>151A |

4. Next, click the gray **View/Evaluate** button next to the sessions that you attended to complete an individual session evaluation for each. You can either scroll down to find the sessions you attended or search for them by **Keywords**.

Note: if you attended an unrecorded session – e.g., a seminar or training station – you will only see an **Evaluate** button.

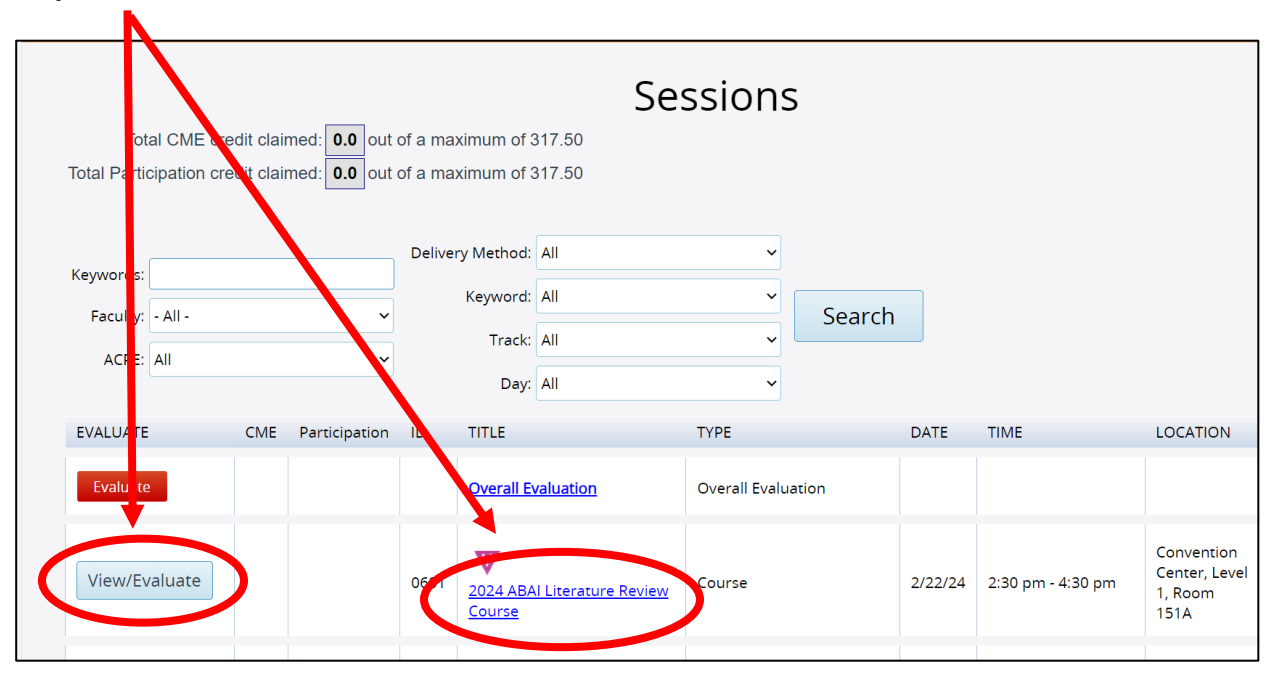

5. Access the individual session evaluation by clicking **Next** underneath the embedded video(s).

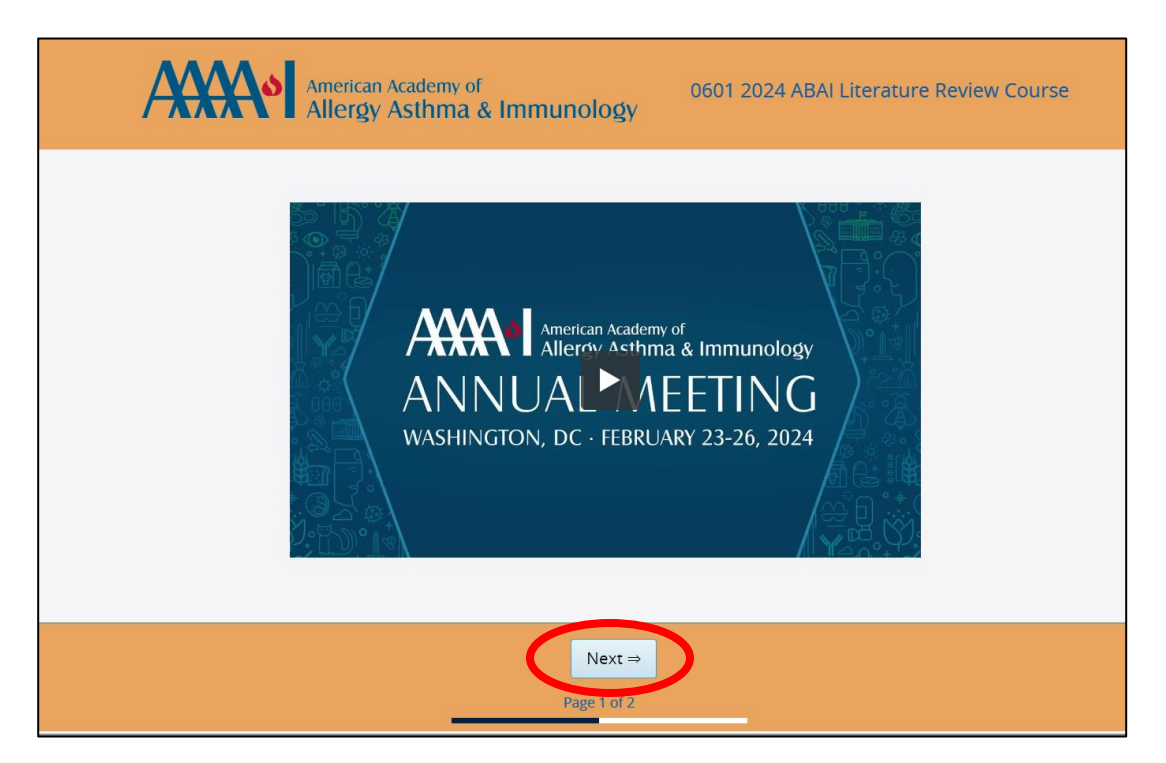

Complete the individual session evaluation and then click the **Next** button one more time.

| American Academy of<br>Allergy Asthma & Immunology                                         |
|--------------------------------------------------------------------------------------------|
| AAAAI 2024 Annual Meeting – Session Evaluation Questions                                   |
| Learning Objective(s):                                                                     |
| Assess recently published research relevant to the practice of allergy/immunology          |
| This session met my expectations based on the session description and learning objectives. |
| Session-specific Faculty Questions                                                         |
| The speaker(s) used the following teaching strategies:                                     |
| ← Previous Next ⇒<br>Page 2 of 2                                                           |

6. After you complete each individual session evaluation, check to make sure you have the correct amount of credits you wish to claim. By default, you will be awarded the full amount of credits for the session you evaluated; but if you only attended a portion of the session, you can hover your mouse over the credit box to select a lower credit amount.

Attendees should claim the type of credit that matches their registrant type:

- CME (physician),
- CE (nurse), or
- Participation (other providers/attendees).

|           |         |      |                | -                |      |                                                                                                    |                    |         |
|-----------|---------|------|----------------|------------------|------|----------------------------------------------------------------------------------------------------|--------------------|---------|
| Keywords: |         |      |                | Delivery Method: | All  | ~                                                                                                    |                    |         |
| Eaculty:  |         |      |                | Keyword:         | All  | ~                                                                                                    | Soarch             |         |
| racuity.  | - All - |      |                | Track:           | All  |                                                                                                    | Search             |         |
| ACPE:     | All     |      | ~              | Day:             | All  | ~                                                                                                    |                    |         |
| EVALUATE  | E       | CME  | CE             | Participation    | ID   | TITLE                                                                                                    | ТҮРЕ               | DATE    |
| Evaluate  | 2       |      | Select cre     | edits:           |      | Overall Evaluation                                                                                            | Overall Evaluation |         |
| <b>V</b>  |         | 1.25 | 1.25<br>1<br>0 |                  | 1020 | Allied Health: Secondary<br>Immunodeficiencies: Is<br>Immunoglobulin (IG)<br>Replacement Therapy<br>Necessary | Workshop           | 2/23/24 |
|           |         | 3    |                |                  | 1201 | D W<br>2024 Difficult Cases                                                                                   | Course             | 2/23/24 |

Repeat for all sessions you attended.

 Once you have completed the overall evaluation, individual session evaluations and credit claiming, you can download your certificate and transcript by going to the My Certificates tab.

Select from the following options:

- CME, CE and Participation Certificates: list the total # of credits/hours claimed.
- Attendance Certificate: only confirms your attendance at the meeting.
- Transcript: lists the individual sessions for which you claimed credit and your total # of credits claimed.

|                                                                                      |                                                                                                    | demy of<br>thma & immunology<br>MEETING<br>IRUARY 23-26, 2024               | Collabor | ration, Discovery, Innovation                                                                                                   |
|--------------------------------------------------------------------------------------|----------------------------------------------------------------------------------------------------|-----------------------------------------------------------------------------|----------|----------------------------------------------------------------------------------------------------|
| Home Session<br>Total CME ca<br>Total CE ca<br>Total CE ca<br>Total Participation ca | redit claimed: <b>4.25</b> out of a maximum of a maximum of a | ponsored Industry Programs<br>Sessic<br>of 317.50<br>of 317.50<br>of 317.50 | Faculty  | My Certificates Vy Pr<br>CME certificate<br>CE certificate<br>Participation certificate<br>Attendance certificate<br>Transcript |
| Keywords:<br>Faculty: - All -                                                        | Delivery Method<br>Keyword                                                                                                    | t: All                                                                      | Search   |                                                                                                    |

## **Credit Claiming Period**

Continuing education credits and attendance certificates can be claimed online beginning Friday February 23, 2024 via the Annual Meeting website and in the mobile app. Credit claiming will be available through **December 31, 2024**.

## **ABAI** Reporting

Credits claimed for the AAAAI 2024 Annual Meeting will be reported to the ABAI on **January 15, 2025**, after the credit claiming period ends. If you would like your credits submitted to the ABAI sooner, you can self-report them by submitting your certificate and transcript on the ABAI portal.

## **Credit Claiming Assistance**

If you have any difficulty downloading your certificate or transcript, please contact the AAAAI Education team at <u>cme@aaaai.org</u>.